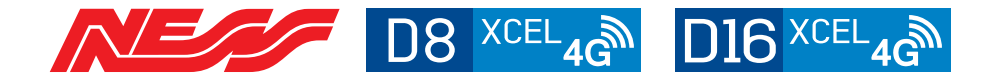

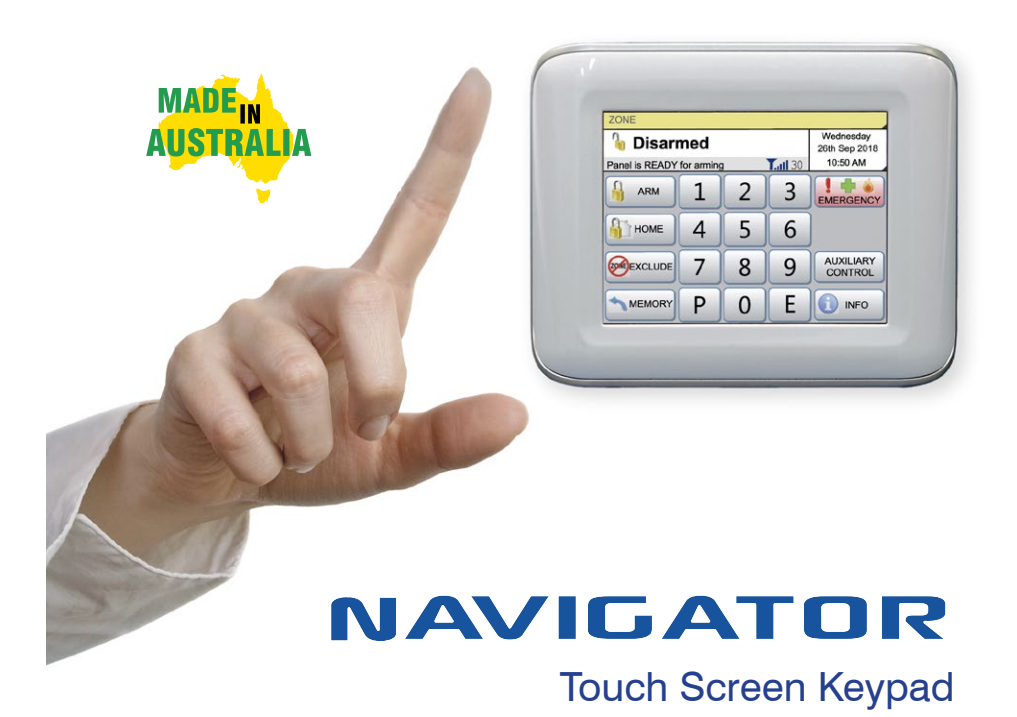

# **USER'S MANUAL**

SIM

Ness SIM information, see page 40.

Navigator Touch Screen Keypad for use with D8XCEL / D16XCEL 4G panels

Document 890-498 Rev 1.12

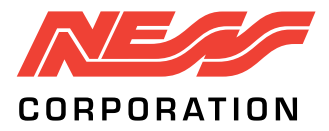

Innovative Electronic Solutions

www.ness.com.au

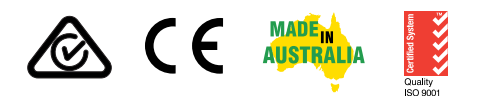

National Customer Service Centre Ph: 1300 551 991 techsupport@ness.com.au

D8XCEL, D16XCEL 4G USER'S MANUAL FOR NAVIGATOR KEYPADS Document Part No: 890-498 Rev 1.12 Feb 2022 For use with Ness D8XCEL, D16XCEL control panels with 4G, V11.3 and later.

Related manuals: 890-497 D8/D16 XCEL 4G LCD Keypad User Manual 890-490 D8/D16 XCEL 4G Installer's Manual

#### WARNINGS & NOTICES

Ness Corporation manufacturing processes are accredited to ISO9001 quality standards and all possible care and diligence has been applied during manufacture to ensure the reliable operation of this product. However there are various external factors that may impede or restrict the operation of this product in accordance with the product's specification.

These factors include, but are not limited to:

- 1. Erratic or reduced radio range (if radio accessories are installed). Ness radio products are sophisticated low power devices, however the presence of in-band radio signals, high power transmissions or interference caused by electrical appliances such as Mains Inverters, Wireless Routers, Cordless Phones, Computers, TVs and other electronic devices may reduce radio range performance. While such occurrences are unusual, they are possible. In this case it may be necessary to either increase the physical separation between the Ness receiver and other devices or if possible change the radio frequency or channel of the other devices.
- 2. Unauthorised tampering, physical damage, electrical interruptions such as mains failure, electrical spikes or lightning.
- 3. Solar power inverters are a known source of electrical interference. Please ensure that this product and all associated cabling is installed at least 3 metres away from a solar power inverter and its cabling.
- 4. While SMS reporting is a powerful and useful feature it is dependent on the integrity and availability of the cellular network. As with any SMS message it is possible that SMS monitoring reports may be delayed or fail to be delivered. Such failures are a function of the cellular network/s and beyond the control of Ness Corporation. Ness recommends central station monitoring as your primary monitoring path.
- Ness recommends IP Protocol for most reliable back-to-base reporting. Contact ID (CID) is available as an option and should only be used if your central station does not offer IP protocols.

WARNING: Installation and maintenance to be performed only by qualified service personnel.

CAUTION: Risk of explosion if battery is replaced by an incorrect type. Dispose of used batteries in accordance with local regulations.

#### COPYRIGHT NOTICE

All rights reserved. No part of this publication may be reproduced, transmitted or stored in a retrieval system in any form or by any means, electronic, mechanical, photocopying, recording, or otherwise, without the prior written permission of Ness.

Ness reserves the right to make changes to features and specifications at any time without prior notification in the interest of ongoing product development and improvement.

© 2022 Ness Corporation Pty Ltd ABN 28 069 984 372

### Contents

| Introduction                           |
|----------------------------------------|
| Navigator Touch Screen Keypad overview |
| Information Screen                     |
| Care & Cleaning                        |
| Applying the Screen Protector          |
| Zone Status Display                    |
| Clock Display                          |
| Cellular Signal Display                |
| System Alarm Displays                  |
| Arming the System                      |
| Disarming the System                   |
| Home Mode                              |
| Duress Alarm                           |
| Emergency Alarms                       |
| Excluding Zones                        |
| Event Memory                           |
| Day Mode Setup                         |
| Day Mode Operation                     |
| Auto Time Automation                   |
| Auxiliary Outputs, Manual Operation    |
|                                        |
| Operation by SMS Messaging 23          |
| Summary of SMS Commands                |
|                                        |
| Programming by Navigator Keypad        |
| Programming Options Table              |
| How to enter program mode26            |
| Set Brightness, Set Volume27           |
| Setting the Real Time Clock            |
| User Codes Programming                 |
| Radio Keys Programming                 |
| Timer Programming, Entry/Exit Delays31 |
| SMS Telephone Numbers                  |
|                                        |
| Programming by SMS                     |
| Changed SMS text outputs, zone names   |
|                                        |
| Central Station Monitoring             |
| SMS Seit-Monitoring                    |
| Iroubleshooting                        |
| Installation Record                    |
| SIVI ACTIVATION INTORMATION            |

Ness Navigator is a revolutionary touch screen interface for use with Ness D8XCEL and D16XCEL series alarm control panels.

Navigator has a large touch sensitive 3.5" colour LCD which is easy to read, easy to use and makes operating your Ness alarm system a real pleasure.

The large colour screen means Navigator can tell you much more than a conventional keypad with zone descriptions displayed in plain English and you can even edit zone names yourself to reflect the names of rooms in your own premises.

Not only does Navigator provide valuable information about your Ness alarm system, it allows you to arm and disarm your system, tells you what the system is doing, you can use it to program alarm system and if that's not enough - Navigator just looks great!

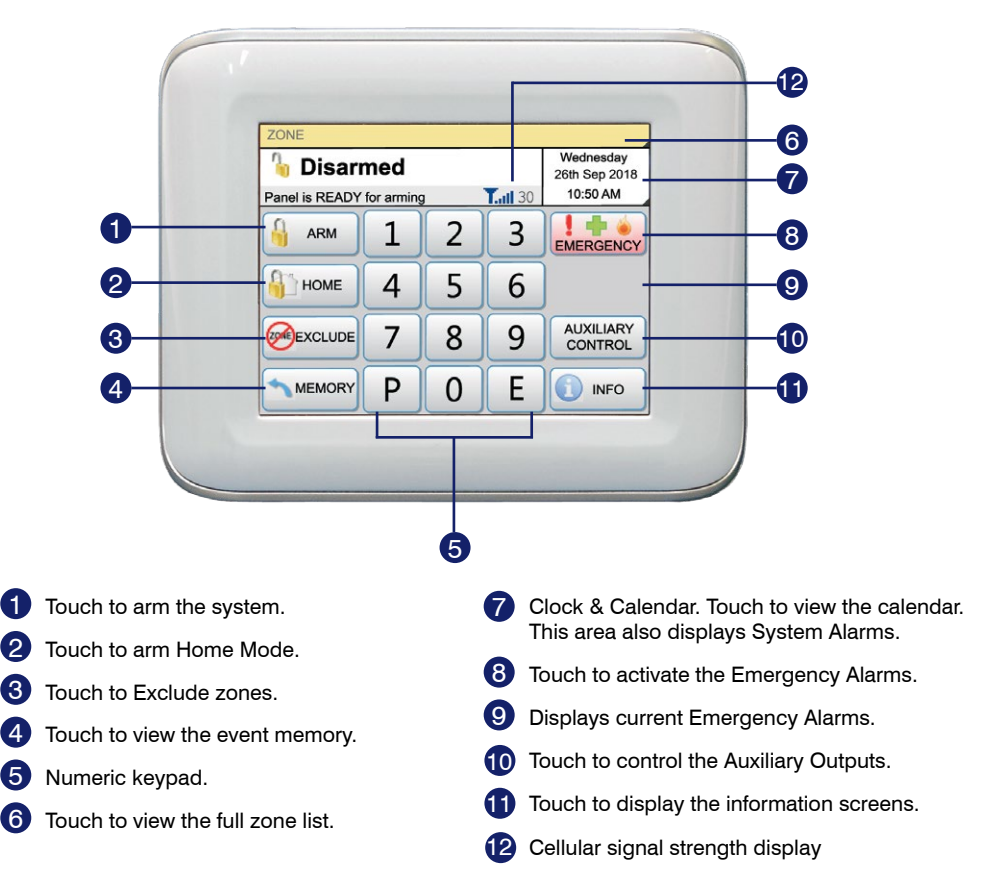

Navigator Touch Screen Keypad is compatible with Ness D8x and D16x control panels Version 7 and later. D8XCEL/D16XCEL 4G panels (Rev 11.1 and later) require Navigator keypad Rev 3.2 and later.

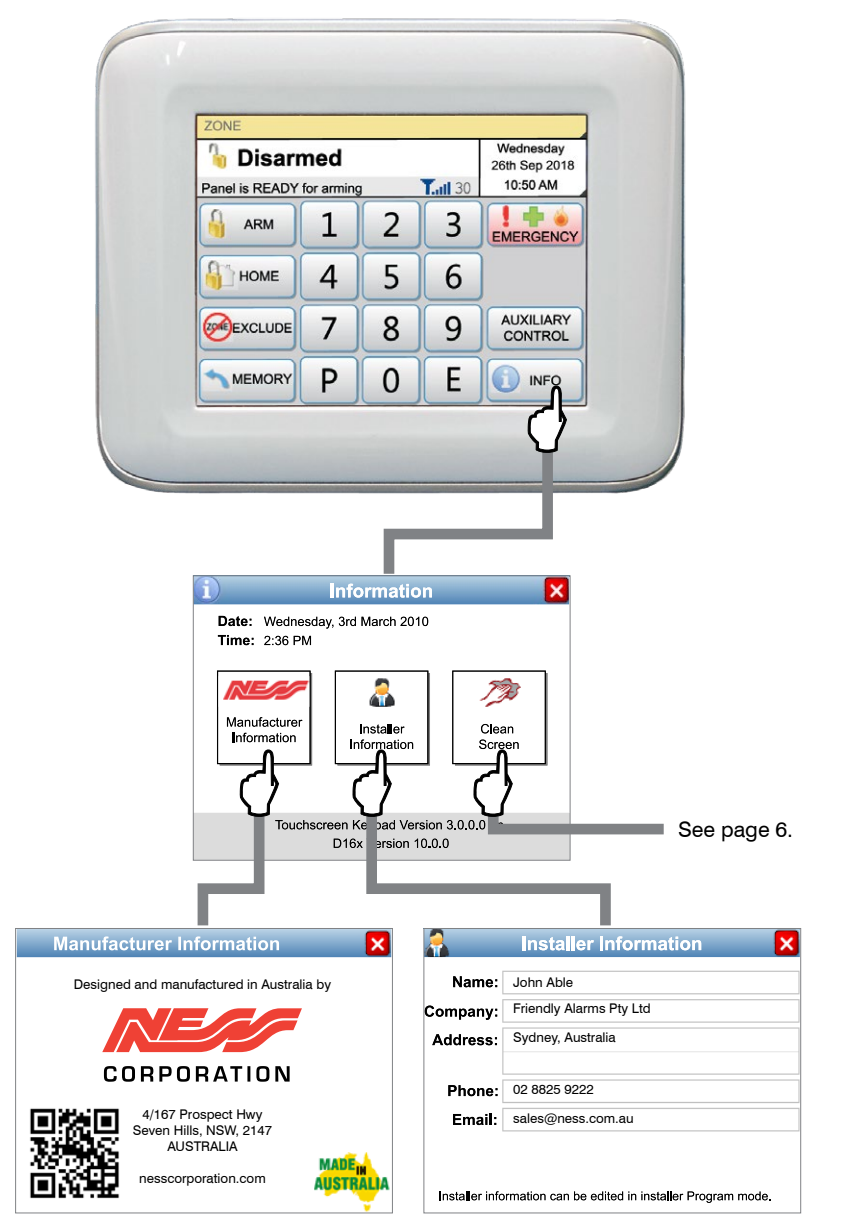

Ness Corporation contact details.

Your installer's contact details are stored here. Never lose a business card again!

### Caring for your Navigator

Do not use a pen, screwdriver or other sharp implement to press the touch screen. Permanent damage may result and will invalidate any warranties.

Please press lightly, the touch screen does not need heavy force to operate. Pressing too hard may damage the LCD screen and the housing. Navigator responds to every touch with a short beep.

### Cleaning The Touch Screen

Do not clean the touch screen with abrasive cleaners.

While the system is disarmed, press Info, Clean Screen to see the cleaning instructions.

# STEP 1. In the disarmed mode, press *Info.*

STEP 2. Press Clean Screen. STEP 3. Press Start.

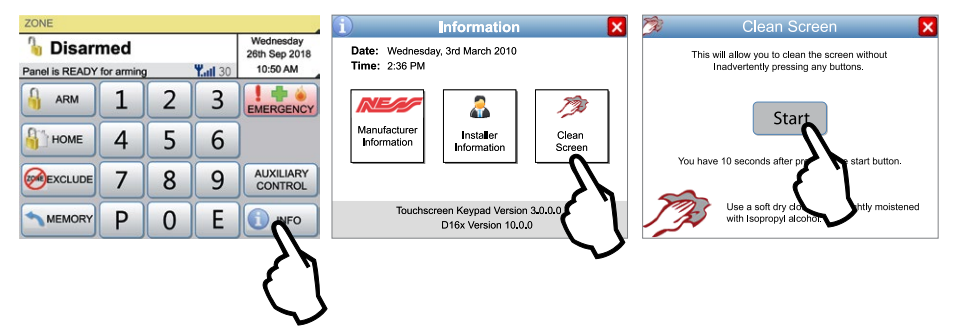

Step 4. The touch screen will be disabled for 10 seconds. Clean the bare screen or the protective film using a soft dry cloth or a cloth moistened with Isopropyl Alcohol.

Avoid chemical cleaners and solvents which may damage plastic components.

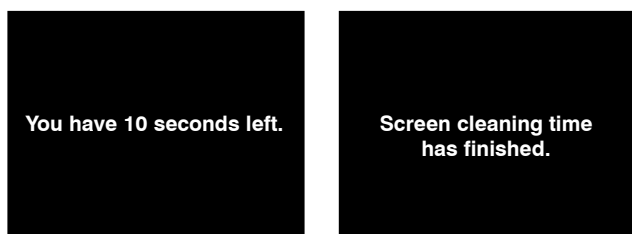

### Applying the Protective Film

Navigator Touch Screen Keypad is supplied with a self-adhesive screen protector to help protect the sensitive touch surface from marks and scratches which may appear under normal use.

We highly recommend that you apply the protective film to keep the touch surface looking brand new for years to come.

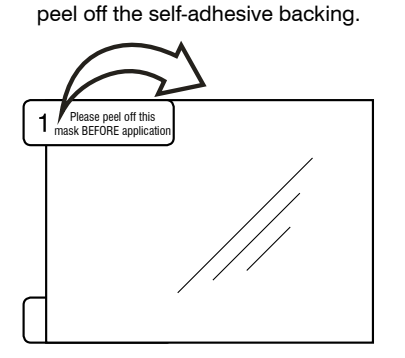

STEP 1. Use the orange No. 1 tab to

STEP 2. Flip the film over to position the green No. 2 tab at the top left.

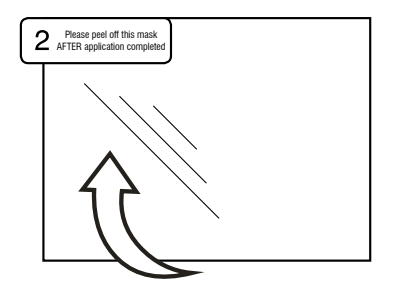

STEP 3. Holding the protective film by the green tab, carefully apply the film to the Navigator's screen. Start applying at one end and smooth the film as you go to remove any air bubbles

STEP 4. Use the green tab to peel off and discard the topmost layer of the film. Your Navigator is now ready for use.

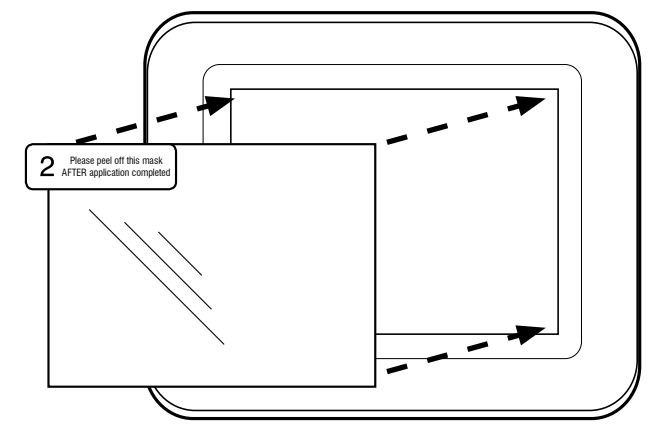

### Zone Status Display

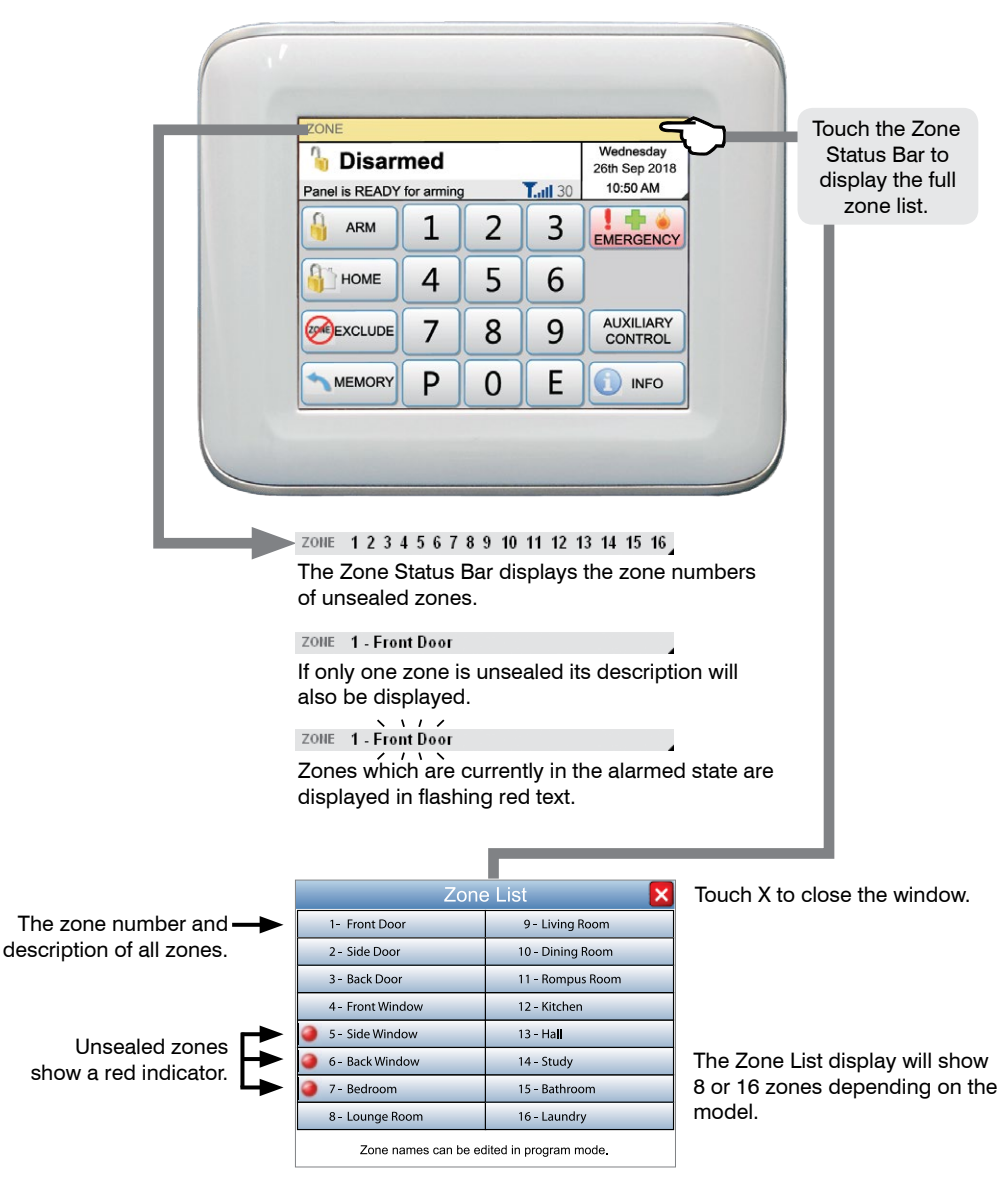

Zone names can only be customised by SMS. Page 34, 35.

### **Clock Display**

The date and time are normally displayed when the system is armed or disarmed.

The clock is automatically updated from your cellular network so you should only need to adjust the clock if the panel is being used 'offline' without a SIM card

If the clock is manually set you will need to adjust the Hours setting for Daylight Savings.

The date and time can be set in User Program Mode, see page 28.

If there is a System Alarm, this area will display the alarm. See pages 10-11.

Touch 🔀 to close the window.

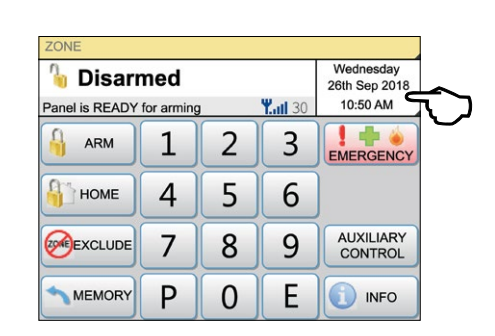

#### To display the calendar.

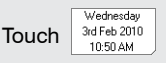

| Date and Time<br>Wednesday, 3rd October 2018<br>9:37 AM |     |     |     |         |      |     |     |  |
|---------------------------------------------------------|-----|-----|-----|---------|------|-----|-----|--|
|                                                         |     |     | Oct | ober, 2 | 2018 |     |     |  |
|                                                         | Sun | Mon | Tue | Wed     | Thu  | Fri | Sat |  |
|                                                         | 28  | 1   | 2   | 3       | 4    | 5   | 6   |  |
|                                                         | 7   | 8   | 9   | 10      | 11   | 12  | 13  |  |
|                                                         | 14  | 15  | 16  | 17      | 18   | 19  | 20  |  |
|                                                         | 21  | 22  | 23  | 24      | 25   | 26  | 27  |  |
|                                                         | 28  | 29  | 30  | 31      | 1    | 2   | 3   |  |
|                                                         | - 4 | 5   | 6   | 7       | 8    | 9   | 10  |  |
| Date and Time can be adjusted in Program Mode.          |     |     |     |         |      |     |     |  |

### Cellular Signal

The cellular network signal strength is displayed here.

Signal strength range is 00 (no signal) to 30 (Best signal).

Signal strength below 5 means the antenna should be checked or moved to a better reception area.

Signal strength 00 and a **Cellular Fail** message could mean that a valid SIM card is not fitted or the cellular network is not available.

**No SIM** means there is no SIM card fitted.

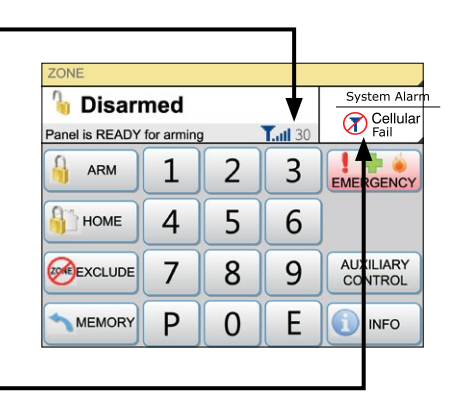

### System Alarm Display

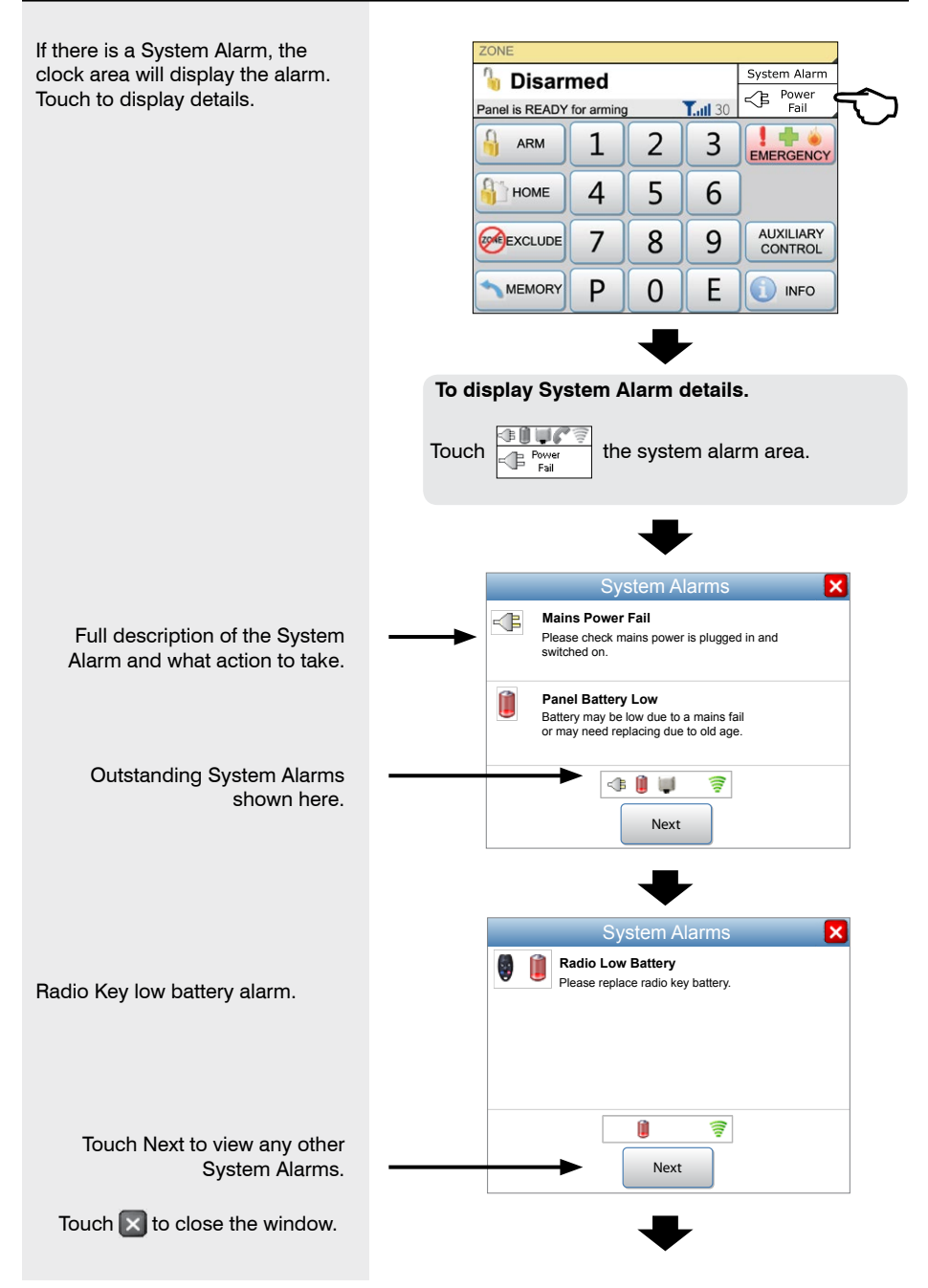

### System Alarm Display

Radio Tamper alarm indicates that a device such as a Radio Reed Switch or Radio PIR may have been opened. Check the device.

Radio Supervision, if enabled by your installer, alerts you if a radio device has not transmitted a signal for a set interval. Ask your installer to check the radio device.

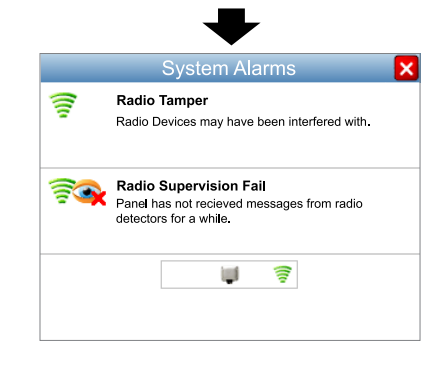

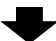

External Tamper alarm and Panel Tamper alarms. Check the external siren cover and main panel.

|   | System Alarms 🛛 🗙                                                      |
|---|------------------------------------------------------------------------|
|   | External Tamper<br>Siren cover or sensors may have been tampered with. |
| - | Panel Tamper<br>Main panel box has been tampered with.                 |
|   | Next                                                                   |

Touch 🔀 to close the window.

The control panel must be armed in order to detect intruders.

Before arming, make sure all zones are "sealed" by ensuring there is no movement in rooms covered by motion detectors and that doors or windows protected by reed switches are closed. The display will tell you when the system is ready for arming.

#### SIREN WARNING

At the end of the exit time, all zones should be sealed. If any are unsealed, the siren will sound for 2 seconds to indicate that those zones have been automatically excluded. You should disarm the panel, check the premises and then arm again. Continual warnings could mean there is a problem with a detection device you will have to manually exclude the zone before attempting to arm the system.

If a zone is unsealed at the end of exit time and the auto-exclude option is disabled, the siren will sound for the duration of siren time, (the default is 5 minutes).

J ∏.10. ∏ 10 beeps on arming means mains power may be turned off or the backup battery is low.

One long beep when you arm could mean the panel is already armed or the keypad code is wrong, (if not using Shortcut Arming).

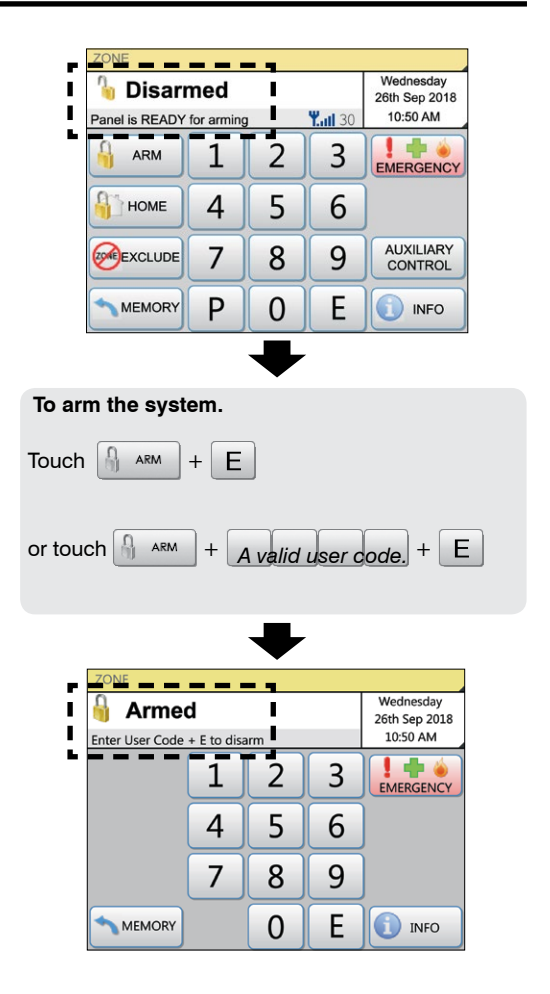

### To Disarm

When you enter the protected premises through a delay zone, the keypad responds with regular beeps<sup>1</sup> as a reminder to disarm.

If the panel is not disarmed by the end of the entry delay time, an alarm will occur.

Using the optional radio keys, you may disarm your system from inside your premises or from just outside.<sup>2</sup>

If you make a mistake when entering your user code, press"E" and start again. Five incorrect entries will cause an alarm.

The panel can be reset and the siren/s silenced by disarming the panel.

If you arrive at your premises and find the strobe light flashing<sup>3</sup> reset the panel as above. To check the cause of the alarm, you can view the alarms in memory by entering Memory Mode.

#### **ARM ONLY CODES**

User codes can optionally be programmed to be Arm Only codes. An Arm Only code can arm the system but it cannot disarm. However if an Arm Only code is assigned to a radio key, the radio key OFF button will arm and disarm.

<sup>1</sup> If Entry Beeps are enabled.

<sup>2</sup> The strobe light will flash to indicate arming and disarming by radio key. Your installer can also enable siren 'Chirps' for an audible indication of radio key operation.

<sup>3</sup> In the event of an alarm, the strobe light will flash for 72 hours or until the panel is reset.

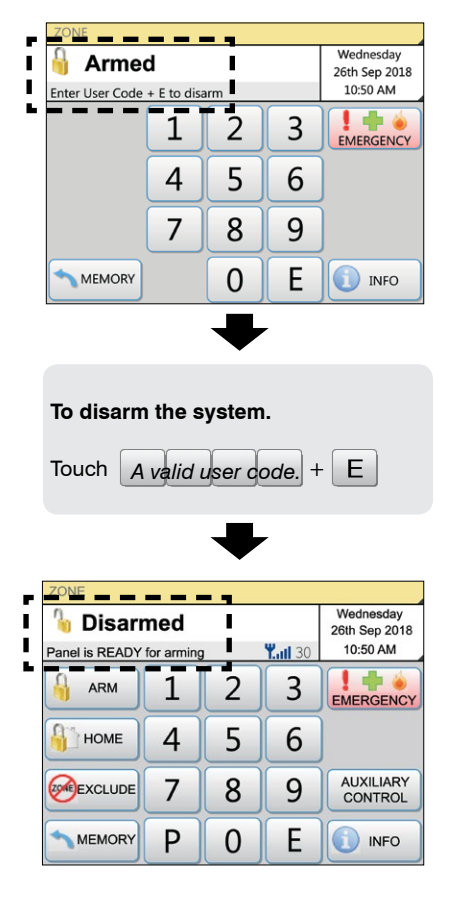

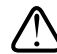

#### AUTO RE-ARM

Your panel may be programmed for Auto Re-Arm to help prevent accidental disarming.

Auto Re-Arm checks that you have entered the premises after disarming. If all zones remain sealed for a period as set by the entry delay time then the panel will re-arm. This is most useful when used with radio keys where the OFF button might be accidentally pressed after you have armed and are leaving the premises.

### To Arm Home Mode

Home mode allows you to arm selected zones while others are ignored. Typically, perimeter zones (doors and windows) can be monitored while you are at home.

Your installer must program which zones will be active in Home mode.

If an alarm occurs while in Home mode, entering a valid user code + E will silence the alarm. This will also disarm the panel, so remember to re-arm Home mode again if needed.

Using the optional Radio Keys you can arm Home Mode by pressing either the OFF button or the ON button twice within 4 seconds or by pressing the AUX button, (RK4 radio key only). These options must be enabled by your installer.

Note: Home Mode and Area arming

Home Mode can be used if the panel is fully disarmed or if only Area2 is armed. Home Mode is not available when Area 1 is armed.

The panel can be armed in Home mode if Area2 is already armed on these conditions:

• Area 1 must be OFF.

• Area 2 must be armed first, and then Home Mode armed – not the reverse.

• Zones assigned to both Home mode and to Area 2 will act as Home Mode zones when both Area 2 and Home Mode are armed.

Note: Home Mode arming when Area2 is armed cannot be done by Radio Key or by keyswitch.

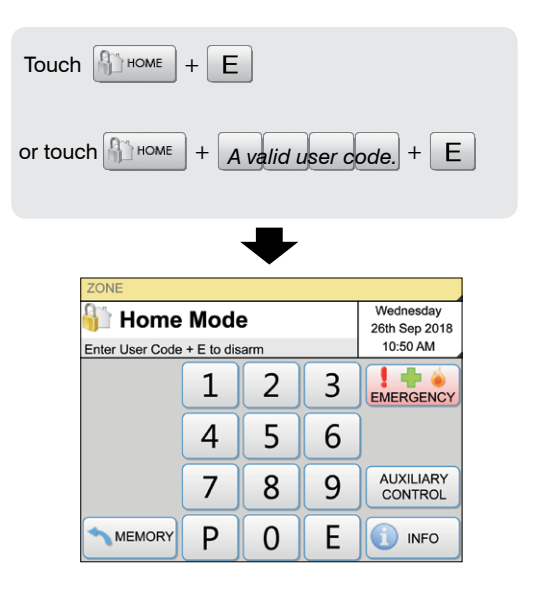

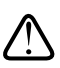

#### NOTE

| In normal disarmed mode, the Home Mode |      |                                   |  |  |
|----------------------------------------|------|-----------------------------------|--|--|
| button                                 | Номе | is visible only if your installer |  |  |
| has enabled Home Mode.                 |      |                                   |  |  |

### Keypad Duress Alarm

The DURESS alarm can be used to send a silent alarm to the central station that you are being forced to disarm the panel against your will. That is - you are disarming under "duress."

To disarm and send a DURESS alarm, prefix your User Code with one of the digits 5, 6, 8 or 9 when disarming.

\* The Keypad DURESS is normally not enabled. To enable this function, consult your installer.

\* DURESS alarms can only used by systems which are monitored by a Central Station.

\* The DURESS alarm can be programmed to sound the internal siren (Reset output). This option is Off by default.

To trigger the keypad Duress Alarm, add a special digit before your user code when disarming. Touch 5 + E + A valid user code. You can precede your user code with any of the digits 5, 6, 8 or 9. Wednesday 🔓 Disarmed 26th Sep 2018 10:50 AM Panel is READY for arming Y...1 30 ARM 1 2 3 EMERGENCY HOME 4 5 6 AUXILIARY 7 ZOMEEXCLUDE 8 9 CONTROL Ρ E MEMORY 0 INFO

> Your system will now be disarmed and a silent Duress alarm is sent to your central monitoring station.

#### PANIC ALARM

The Panic alarm may have been programmed to be either Audible to activate the sirens, or Silent to send a PANIC report by dialler if your system is monitored by a Central Station.

The Emergency Alarm display will show Medical and Fire alarms only if they have been enabled by your installer.

The Medical alarm sends a medical alarm report by dialler if this option has been enabled by your installer and the system is monitored by a central station.

The Medical Alarm does not sound the sirens.

The Fire alarm sounds the siren using the Fire Alarm sound and sends a Fire Alarm report by dialler. If this option has been enabled by your installer and the system is monitored by a central station.

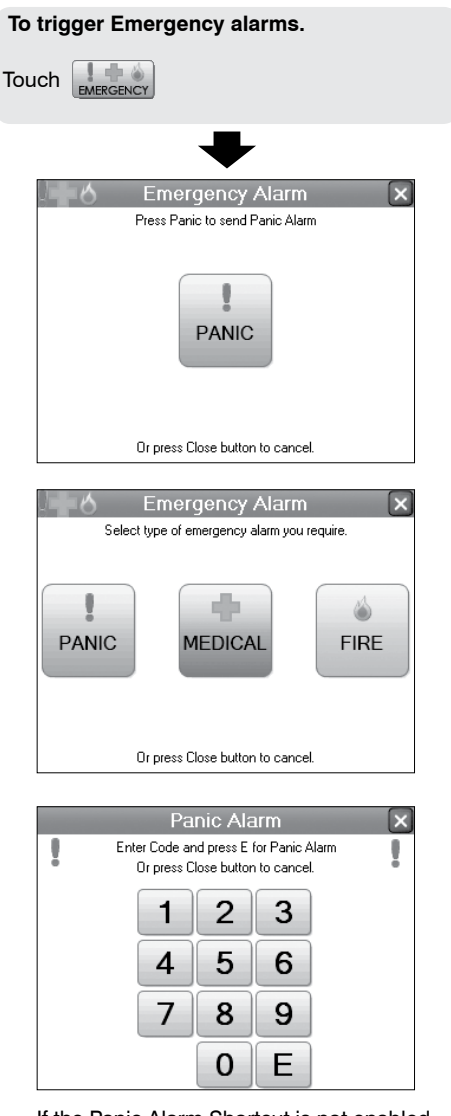

If the Panic Alarm Shortcut is not enabled, you are required to enter your user code + E to trigger the panic alarm.

Touch 🔀 to close the window.

### **Excluding Zones**

If there is a problem with a detection device and the zone cannot be sealed when arming the panel, then that zone can be manually Excluded so that it does not generate alarms.

When zones have been Excluded, the EXCLUDE light flashes continuously while the panel is disarmed and also when armed.

Zones can be excluded while the panel is either disarmed or armed. See notes below.

Zone Exclude is not permanent. Excluded zones are automatically included next time the panel is disarmed.

#### To Exclude zones.

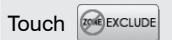

Then touch the zone name/s to toggle the exclude status for one or more zones.

Excluded zones are indicated by the  $(\mathbb{Z})$  icon.

|        | Zone Exclude      |                     |  |  |  |  |
|--------|-------------------|---------------------|--|--|--|--|
|        | 1 - Front Door    | 9 - Living Room     |  |  |  |  |
|        | 2 - Side Door     | 10 - Dining Room    |  |  |  |  |
| $\sim$ | Z 3 - Back Door   | 11 - Rompus Room    |  |  |  |  |
| $\sim$ | 4 - Front Window  | 12 - Kitchen        |  |  |  |  |
| $\sim$ | Z 5 - Side Window | 13 - Hall           |  |  |  |  |
| $\sim$ | 6 - Back Window   | 14 - Study          |  |  |  |  |
|        | 7 - Bedroom       | 15 - Bathroom       |  |  |  |  |
|        | 8 - Lounge Room   | 16 - Laundry        |  |  |  |  |
|        | Touch zone to tog | gle exclude status. |  |  |  |  |

#### Touch 🗙 to close the window.

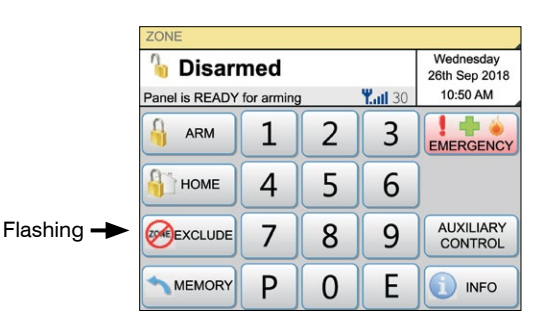

Wednesday Armed 26th Sep 2018 10:50 AM Enter User Code + E to disarm 1 2 3 EMERGENCY 5 4 6 EXCLUDE 7 8 9 Flashing -E MEMORY 0 A INFO

In both disarmed and armed modes, the Zones Excluded icon flashes to indicate that there are zone/s excluded.

### **Event Memory**

The panel stores a comprehensive event memory, including Arming, Disarming, Low Battery, Mains Fail and Alarm events.

The memory is constantly updated and the last 80 events with time & date are always available for viewing.

This memory display can only be selected while the panel is in the disarmed state.

The MEMORY button flashes continuously when an alarm has occurred as a reminder to view the alarm memory.

Touching the MEMORY button to view the event history also clears the flashing memory alert.

The Event Memory window will close automatically when the last event has been viewed.

Touch 🔀 to close the window.

| To view the Event memory. |  |
|---------------------------|--|
|                           |  |
| ₩                         |  |
| 🗠 Event Memory 🗙          |  |
| Panel Armed               |  |
| Next                      |  |

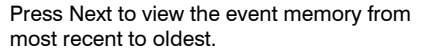

| 1     | Panic Alarm                                           |
|-------|-------------------------------------------------------|
|       | Next                                                  |
| ۲     | Alarm Zone 1<br>Next                                  |
| (((1) | Radio Device 10<br>Low Battery<br>Dining Room<br>Next |

There is no need to refer to charts or tables - the event memory describes exactly what you're viewing, in plain English. Your Navigator control panel has a Temporary Day Zone feature which allows easy and flexible Day Zone selection and operation.

Temporary Day Zones operate in addition to Permanent Day Zones which are usually set up by your installer.

You can easily enable and disable Temporary Day Zones and even program which zones will be Day Zones from the Navigator Touch Screen keypad.

Day Zones can be programmed by your installer to beep the keypad, or briefly sound the siren/s or flash the strobe light, or to sound an optional buzzer.

#### **TYPICAL APPLICATIONS**

Day Zones are useful for a variety of applications such as a shop door beeper triggered by a reed switch on the door.

For example, in a shop situation you can use Day Mode to alert you when a customer enters the front door.

You can also use Temporary Day Zones to monitor switches on, for example, the rear door or the fridge doors.

#### Note for installers and advanced

**users:** Permanent Day Zones are not displayed in selection mode. Permanent Day Zones can be selected as Temporary Day Zones but this has no effect as those zones are already day zones.

Touch 🔀 to close the window.

Select which zones will be Temporary Day Zones. You probably will only need to do this once or occasionally.

#### To enter Temporary Day Zones selection.

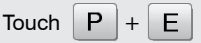

Then touch the zone name/s you want to enable or disable as Day Zones.

Selected zones are indicated by the 🐡 icon.

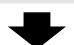

|               | 🔅 🛛 Day Zon                                 | e Select 🛛 🗙     |  |  |
|---------------|---------------------------------------------|------------------|--|--|
| $\overline{}$ | 🗰 1 - Front Door                            | 9 - Living Room  |  |  |
| $\sim$        | 2 - Side Door                               | 10 - Dining Room |  |  |
| $\overline{}$ | 🗰 3 - Back Door                             | 11 - Rompus Room |  |  |
|               | 4 - Front Window                            | 12 - Kitchen     |  |  |
|               | 5 - Side Window                             | 13 - Hall        |  |  |
|               | 6 - Back Window                             | 14 - Study       |  |  |
|               | 7 - Bedroom                                 | 15 - Bathroom    |  |  |
|               | 8 - Lounge Room                             | 16 - Laundry     |  |  |
|               | Touch zone to toggle brief day mode status. |                  |  |  |

This enables/disables both Temporary and Permanent Day Zones.

When Day Mode is enabled, any unsealed day zone will sound the programmed output for 2 seconds. When Day Mode is disabled, an unsealed day zone will simply be indicated on the keypad as an unsealed zone. Day Mode can be enabled when the panel is in the normal disarmed mode.

| То          | To enable Day Mode.               |     |   |   |                                        |  |  |
|-------------|-----------------------------------|-----|---|---|----------------------------------------|--|--|
| Touch 0 + E |                                   |     |   |   |                                        |  |  |
|             | ZONE                              |     | ➡ |   |                                        |  |  |
| Į           | <b>Day M</b><br>Press 0 E to exit | ode |   |   | Wednesday<br>26th Sep 2018<br>10:50 AM |  |  |
|             | ARM                               | 1   | 2 | 3 |                                        |  |  |
|             | <b>НОМЕ</b>                       | 4   | 5 | 6 |                                        |  |  |
|             |                                   | 7   | 8 | 9 | AUXILIARY<br>CONTROL                   |  |  |
|             | MEMORY                            | Ρ   | 0 | E |                                        |  |  |

| To disable Day Mod | le. |
|--------------------|-----|
|--------------------|-----|

| Touch | 0 | + | E |  |
|-------|---|---|---|--|
|-------|---|---|---|--|

### Auto Time

Auto Time - automating your Navigator security system.

Your D8XCEL/D16XCEL Navigator panel features sophisticated automation features making full use of the onboard Real Time Clock and a set of powerful yet simple to program options. AUTO TIME ARMED ARMED T HOME

ARM or DISARM AUTOMATICALLY at pre-programmed times of day or day of the week.

Increase site security. No need to rely on staff remembering to arm or disarm the system.

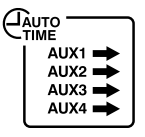

TURN AUX OUTPUTS ON or OFF at pre-programmed times - every day, once a week, any time. Automate doors, sprinkler systems, lights and more.

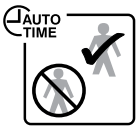

ENABLE/DISABLE USER CODES depending on the time of day or day of the week. Allows managers to grant users access to the system at selected times and deny after hours entry.

#### AUTO TIME WARNING PERIOD

(Optional function - must be enabled by your installer.)

When an Auto Time event is about to begin, your keypad (or keypads) will begin a constant slow beep as a warning that the automatic event is about to happen. The warning beeps can be programmed to start up to 99 minutes prior to the AutoTime event.

Press any key on the keypad to stop the beeps during the warning period. The beeps will start again for the final minute at a faster rate.

Final Minute beeps. In the last minute prior to the Auto Time event, the keypad will beep at a faster rate to warn that the event is about to start.

#### TO DELAY THE AUTO TIME EVENT

(Optional function - must be enabled by your installer.)

To delay the Auto Time event, enter a valid user code on its own. (The user code must be assigned to an Area to work). This will suspend the warning beeps and the AutoTime event for 1 hour - when the warning process will start again.

Example: Your panel is programmed to Auto Arm at 6pm every weekday and the Warning Period is programmed for 5 minutes. You are working back late and at 5:55pm your keypad begins to beep. Since you're not ready to arm the system yet, enter your user code (without pressing E) at the keypad. The warning beeps will stop and arming will be delayed by one hour. At 6:55pm the warning beeps will start again, followed by automatic arming if you don't delay the event again.

Any AutoTime event can be postponed, not just arming. You can also delay the automatic turn (or off) of one of the AUX outputs in the same manner.

Manual Operation Of the Aux Outputs (Optional function - must be enabled by your installer.)

As well as automatic operation by Auto Time, the eight auxiliary outputs can also be operated manually by keypad.

The Auxiliary Output Control screen shows the AUX outputs which have been programmed for keypad control by your installer.

Touch a button to Pulse on or toggle an output. (Pulse or toggle is programmed by your installer.)

Note: Aux Outouts 5~8 are available if the optional Output Expander is fitted.

#### To operate the AUX outputs.

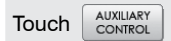

Auxiliary Control is available in all modes, including when the system is armed.

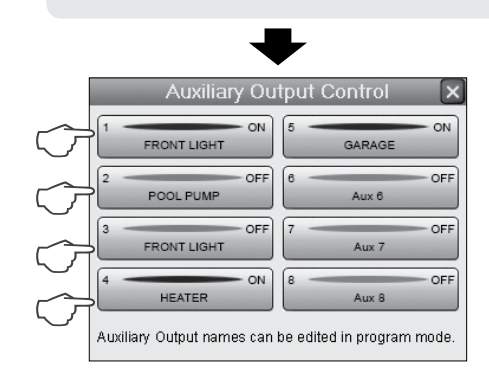

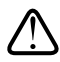

# MANUAL OPERATION AND AUTO TIME SCHEDULES

Manual operation of outputs works in conjunction with AutoTime schedules, if programmed.

For example, if AutoTime has turned an output on as scheduled (say, a light) you can manually turn it off (and back on again) any time you wish. At the scheduled turn OFF time, if the output is still on it will be turned off.

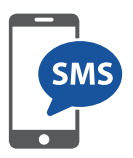

D8XCEL and D16XCEL control panels can be operated and programmed by SMS (TXT) messaging from any mobile phone.

This section covers programming by direct SMS messaging from a mobile phone.

#### SMS COMMANDS

| COMMAND   | OPERATION              |
|-----------|------------------------|
| А         | ARM                    |
| Н         | HOME                   |
| Х         | EXCLUDE                |
| Р         | PROGRAM <sup>1</sup>   |
| Е         | ENTER                  |
| F         | FIRE                   |
| D         | MEDICAL                |
| s         | PANIC                  |
| 11E ~ 88E | OPERATE AUX<br>OUTPUTS |
| Т         | TEXT <sup>2</sup>      |

<sup>1</sup> See page 33

<sup>2</sup> See page 34 and the Installer Manual for detail

SMS commands are extremely flexible in their format.

#### **USE OF SPACES**

The panel automatically ignores spaces in SMS programming commands. However, spaces are important in Text Output commands, see page 34.

#### UPPER or LOWER CASE is ok

You can use either UPPER CASE or lower case characters in your messages, or even mixed case without a problem.

#### COMMAS

Commas are used to separate words when reprogramming text output, so use commas only when the command allows it.

#### **MULTIPLE COMMANDS**

You can send multiple programming commands in one text message. See the Installer Manual for detailed instructions.

#### ACK (Acknowledged)

ACK is the panel saying 'I have received the command and applied it'.

#### NAK (Not Acknowledged)

The 'NAK' response indicates that the command was not accepted by the panel. Check the format of your SMS or perhaps the command should have been sent in Installer program mode.

#### SMS RESPONSES

#### SMS IS RECEIVED FROM A KNOWN PHONE NUMBER (one of the phone numbers programmed at P180E~P189E)

a) The panel will respond to any SMS command from a known phone number.

b) A correctly formatted command will be actioned and replied with ACK (Acknowledged).

c) If you send an incorrectly formatted SMS or the wrong user code the panel responds with NAK (Not ACK).

### SMS IS RECEIVED FROM AN UNKNOWN PHONE NUMBER

a) If the user code is valid the panel will action the command and reply.

b) If the user code is not valid the panel will ignore the command and reply with the message "The SMS just received is wrong. No further responses until correct SMS received"

c) The panel ignores further attempts to operate it with an invalid user code.

d) Once a correct command with a valid user code is received the panel will action and reply.

e) If the valid user code is not the master user code, but the command requires the master code then the reply is "wrong message" SUMMARY OF SMS OPERATING COMMANDS. The following examples use the default Master Code of 123 just as an example. Substitute your own valid user code/s in operation.

| OPERATION                                                                           | SMS TO THE<br>PANEL | SMS REPLY                                                                                                    |
|-------------------------------------------------------------------------------------|---------------------|----------------------------------------------------------------------------------------------------|
| ARM                                                                                 | A123E               | A123E ACK<br>arming status: AREA 1 ARMED<br>IN EXIT DELAY<br>zones unsealed: NONE<br>zones in alarm: NONE<br>zones excluded: NONE<br>outputs status: ALL OFF<br>Any unsealed zones, zones in alarm and excluded<br>zones will listed as ZONE [x] or by name if named. |
| DISARM                                                                              | 123E                | 123E ACK [plus zones and outputs<br>status as per arming response<br>above]                                                                                                    |
| HOME mode                                                                           | H123E               | H123E ACK arming status: AREA 1<br>ARMED IN EXIT DELAY<br>[plus zones and outputs status as<br>per arming response above]                                                                                                    |
| EXCLUDE zones<br>(Example zones 4 & 5)                                              | X123E4E5E           | X123E ACK 4E ACK 5E ACK E ACK<br>zones excluded: ZONE 4 ZONE 5                                                                                                    |
| FIRE alarm <sup>1</sup><br>(Triggers the Fire Alarm, if enabled)                    | F123E               | F123E ACK                                                                                                    |
| MEDICAL alarm <sup>2</sup><br>(Triggers Medical Alarm, if enabled)                  | D123E               | D123E ACK                                                                                                    |
| PANIC alarm <sup>3</sup><br>(Triggers Panic Alarm, if enabled)                      | S123E               | S123E ACK                                                                                                    |
| Operate AUX outputs, eg Aux1 (if<br>enabled for use)<br>(Aux2 is 22 Aux3 is 33 etc) | C123E11ON           | 11* ACK auxiliary outputs on: AUX1                                                                                                    |
| (MAR 10 22, MUNO 10 00 010)                                                         | C123E11OFF          | 11# ACK auxiliary outputs on: ALL OFF<br>[or the Aux number/s if any are on]                                                                                                    |

<sup>1</sup> The FIRE alarm sounds the siren using the FIRE siren sound and sends a fire report if programmed.

<sup>2</sup> The MEDICAL alarm triggers the strobe light if programmed and sends a medical report if programmed.

<sup>3</sup> The PANIC alarm triggers the sirens and strobe if programmed.

### **Programming Options**

| User No.         | Option No. | Default | User No. | Option No. | Default |   | User No. | Option No. | Default |
|------------------|------------|---------|----------|------------|---------|---|----------|------------|---------|
| 1 Master<br>Code | P201E      | 123     | 20       | P220E      |         | ſ | 39       | P239E      |         |
| 2                | P202E      |         | 21       | P221E      |         | ľ | 40       | P240E      |         |
| 3                | P203E      |         | 22       | P222E      |         | ſ | 41       | P241E      |         |
| 4                | P204E      |         | 23       | P223E      |         | ſ | 42       | P242E      |         |
| 5                | P205E      |         | 24       | P224E      |         | ſ | 43       | P243E      |         |
| 6                | P206E      |         | 25       | P225E      |         | ſ | 44       | P244E      |         |
| 7                | P207E      |         | 26       | P226E      |         | ſ | 45       | P245E      |         |
| 8                | P208E      |         | 27       | P227E      |         | ſ | 46       | P246E      |         |
| 9                | P209E      |         | 28       | P228E      |         | ſ | 47       | P247E      |         |
| 10               | P210E      |         | 29       | P229E      |         | ſ | 48       | P248E      |         |
| 11               | P211E      |         | 30       | P230E      |         | ſ | 49       | P249E      |         |
| 12               | P212E      |         | 31       | P231E      |         | ſ | 50       | P250E      |         |
| 13               | P213E      |         | 32       | P232E      |         | ſ | 51       | P251E      |         |
| 14               | P214E      |         | 33       | P233E      |         | ſ | 52       | P252E      |         |
| 15               | P215E      |         | 34       | P234E      |         | ſ | 53       | P253E      |         |
| 16               | P216E      |         | 35       | P235E      |         | ľ | 54       | P254E      |         |
| 17               | P217E      |         | 36       | P236E      |         | ľ | 55       | P255E      |         |
| 18               | P218E      |         | 37       | P237E      |         | ľ | 56       | P256E      |         |
| 19               | P219E      |         | 38       | P238E      |         | 1 |          | · · · · ·  |         |

| Option no. | Description        | Default     | Comment                                                |
|------------|--------------------|-------------|--------------------------------------------------------|
| P26E       | Entry Delay Time 1 | 20 (20 sec) |                                                        |
| P27E       | Entry Delay Time 2 | 6 (60 sec)  | This option works in multiples of 10. ( $6 = 60$ sec). |
| P28E       | Exit Delay Time    | 60 (60 sec) |                                                        |

| Phone Number                                    | Option no. | Record your numbers |
|-------------------------------------------------|------------|---------------------|
| Ph No 1 for SMS alarm reports & programming     | P180E      |                     |
| Ph No 2 for SMS alarm reports & programming     | P181E      |                     |
| Ph No 3 for SMS alarm reports & programming     | P182E      |                     |
| Ph No 4 for SMS Area 1 Open/Close reports only  | P183E      |                     |
| Ph No 5 for SMS Area 2 Open/Close reports only# | P184E      |                     |
| Ph No 6 for for SMS operation*                  | P185E      |                     |
| Ph No 7 for for SMS operation*                  | P186E      |                     |
| Ph No 8 for for SMS operation*                  | P187E      |                     |
| Ph No 9 for for SMS operation*                  | P188E      |                     |
| Ph No 10 for for SMS operation*                 | P189E      |                     |

<sup>#</sup> Phone number 5 for Area 2 Open/Close reports is available in firmware Rev10.8 and later.

\*Phone Numbers 6 to 10 are used for the panel to recognise "Known" phone numbers and reply appropriately to operation and programming commands. These numbers do not receive any SMS alarm reports.

Note 1. Phone numbers 6 to 10 are not essential if the phone sending SMS commands is programmed in one of Phone Numbers 1 to 5.

Note 2. The panel will respond to a valid command from any mobile phone number, not just the numbers programmed. However, "Unknown" phone numbers will not get replies to invalid messages.

In User Program Mode you can program User Codes, Timers, Real Time Clock, Follow Me Telephone Number.

#### USER CODES

The panel has 56 user codes which can be operated by keypad code (3-6 digit PIN), by optional radio key or by optional access cards.

The factory default Master Code is 123. You should re-program this code with a new code of your own choice.

See page 29.

#### TIMERS

You can also re-program the Entry Delay Time and Exit Delay Time if you need more or less time to exit and enter the premises.

See page 31.

#### **TELEPHONE NUMBERS**

D8XCEL & D16XCEL have 5 userprogrammable phone numbers for reporting of alarm events by SMS messaging.

See page 32.

Enter program mode when the panel is in the normal disarmed mode.

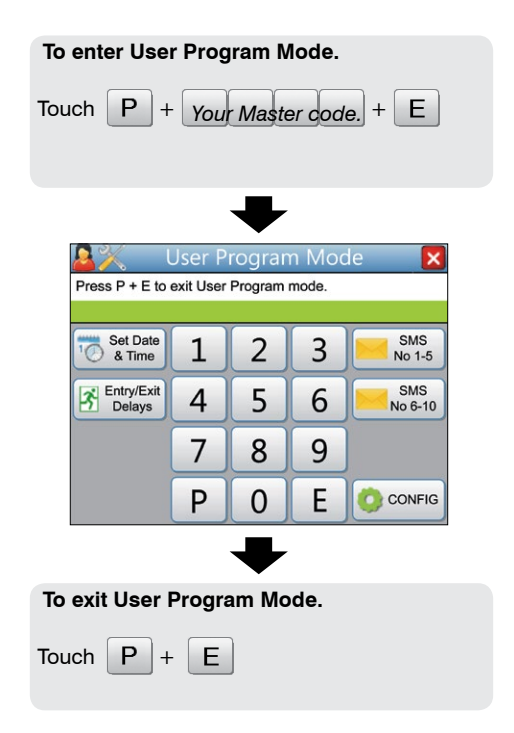

The panel will automatically exit Program Mode if the keypad is inactive for 4 minutes.

### Programming - Navigator Configuration

The Navigator Configuration screen allows you to:

#### SET BRIGHTNESS

Adjust the brightness of the Navigator's LCD screen backlighting as preferred.

#### SET VOLUME

Adjust the beep volume of the Navigator touch screen.

#### DEFAULT ALL CONFIG ITEMS

This option deletes your custom settings and returns all configuration options to factory default settings.

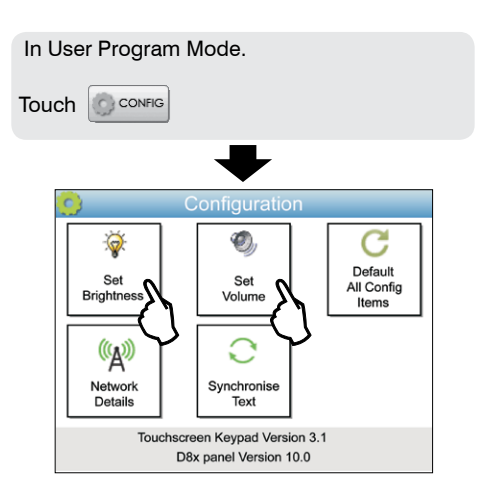

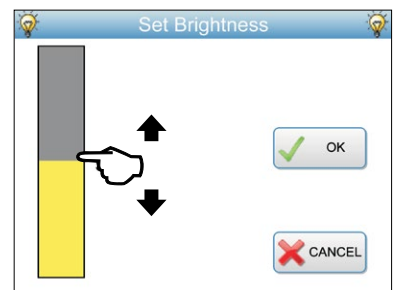

Slide your finger along the Brightness slider to adjust the brightness from 1% to 100%

| O) | Set Volume      | 0 |
|----|-----------------|---|
|    | <b>★</b><br>80% |   |

Slide your finger along the Volume slider to adjust the beep volume from 1% to 100%. The volume cannot be set to zero.

### Programming the Clock

The clock is automatically updated from your cellular network so you should only need to adjust the clock if the panel is being used 'offline' without a SIM card

If the clock is manually set you will need to adjust the Hours setting for Daylight Savings.

This option allows you to program:

DAY OF MONTH (01-31)

MONTH (01-12)

YEAR (10-63)

HOUR (00-23) 24hr time format

MINUTE (00-59)

The Day Of Week is automatically calculated from the date and does not need to be programmed.

#### DATE FORMAT

The date is entered in 24 hour format but is displayed on screen in 12 hour format.

| In User Progra                                                            | am Mc      | de.      |       |                  |
|---------------------------------------------------------------------------|------------|----------|-------|------------------|
| Touch Set Date                                                            |            |          |       |                  |
|                                                                           |            | ➡        |       |                  |
| <b>≧</b> % ા                                                              | Jser P     | rograr   | n Moc | de 🔀             |
| P340E: Minute<br>Monday, 15th C                                           | october 20 | 018 2:35 | PM    |                  |
| Day of<br>Month                                                           | 1          | 2        | 3     | Hour             |
| Month                                                                     | 4          | 5        | 6     | Minute           |
| Year                                                                      | 7          | 8        | 9     | Other<br>Options |
|                                                                           | Ρ          | 0        | E     | CONFIG           |
|                                                                           |            | ➡        |       |                  |
| To program.                                                               |            | •        |       |                  |
| Touch Day<br>of Month                                                     | +          | 01-31    | +     | Е                |
| Touch Month + 01-12 + E                                                   |            |          |       |                  |
| Touch Year + 10-63 + E                                                    |            |          |       |                  |
| Touch Hour + 00-23 + E                                                    |            |          |       |                  |
| Touch Minute + 00-59 + E                                                  |            |          |       |                  |
| EXAMPLE: To                                                               | set the    | e minu   | tes.  |                  |
| Touch Minute                                                              |            |          |       |                  |
| Enter Minutes (00-59) + E                                                 |            |          |       |                  |
| The green status bar shows the new setting.                               |            |          |       |                  |
| User Program Mode X<br>P340E: Minute<br>Monday, 15th October 2018 2:35 PM |            |          |       |                  |

### **Programming User Codes**

- Up to 56 Keypad Codes can be programmed to control your XCEL panel.
- Keypad Codes can be 3 to 6 digits in length.
- User Code 1 is also the Master Code which is used to enter User Program mode.
- User Codes 2 to 56 can be programmed to be Radio Codes or Access Cards as required. Ask your installer.
- If a code has been programmed by your installer to be an Arm Only code, then that user code can arm but not disarm the panel. This is handy for cleaners, temporary staff etc.

Note 1. User codes must not start with zero. (The panel will allow codes beginning with zero to be programmed but they will not operate the panel. This is an alternative method for disabling user codes.)

Note 2. All codes must be unique to each other. Codes are rejected if already used. Some codes that are similar to existing codes may also be rejected.

Touch to delete a user code

In User Program Mode.

Refer to the User Code options table on page 25 then enter the option number of the user code you want to program.

| Touch P + B<br>3 digit option<br>number                                      |  |  |
|------------------------------------------------------------------------------|--|--|
| ➡                                                                            |  |  |
| The current user code is displayed.                                          |  |  |
| Vser Program Mode<br>P201E: User Code 1<br>1234                              |  |  |
| ₩                                                                            |  |  |
| Now enter your new user code (PIN). The code can be 3 to 6 digits in length. |  |  |
| Touch Your new PIN + E                                                       |  |  |
| Then enter the PIN again to confirm.                                         |  |  |
| Touch Your new PIN + E                                                       |  |  |
|                                                                              |  |  |
| The new user code will be displayed.                                         |  |  |
| User Program Mode X<br>P201E: User Code 1<br>4567                            |  |  |
| 1 2 3                                                                        |  |  |
| 4 5 6                                                                        |  |  |

7

P

Delete Code

8

0

9

F

Other

Options

CONFIG

### Programming Radio Keys

Each of the User Codes, except In User Program Mode. for the Master Code, can be programmed to be Radio Codes. Refer to the User Code options table on page 25 then enter the option number of the user This allows up to 55 Ness Radio code you want to program. Keys to be used for arming and disarming of the panel. Touch P + E + The optional Ness Radio Interface 3 digit option number is required for radio operation. Ask Example, P203E vour installer. User Program Mode P203: User Code 3 Radio Key Not Programmed Program Radio Code 2 3 Indicates that this code has been 1 enabled as a Radio Code. Ready to Receive 5 4 6 If the option has been enabled by Radio Code vour installer. Other Options 7 8 9 Touch to delete a Radio Key. P F Delete Code 0 CONFIG Program Radio Code Touch Ready to The display will show 🕥 Receive Press the disarm button on vour Ness Radio Key (or the No. 1 button). User Program Mode P203: User Code 3 Radio Key Programmed The green status bar will indicate that the Radio Key was Program Radio Code 1 2 3 successfully programmed. 4 5 6 Radio Code If you hear a long beep, the Radio Other Options key may already be programmed 7 8 9 at another user code. Ρ CONFIG Delete Code 0 F

### **Programming Timers**

| his option allows you to program:                                                                                                    | In User Program Mode.                                                   |
|----------------------------------------------------------------------------------------------------|-------------------------------------------------------------------------|
| ENTRY DELAY TIME 1 (01-99 sec)<br>Entry Delay Time 1 sets the time<br>Illowed to enter the premises<br>hrough a delay zone.                                                 |                                                                         |
| TRY DELAY TIME 2 (01-990 sec)<br>i enabled by your installer, this<br>imer is used to give extra long<br>entry delay on selected zones.                                     | User Program Mode X<br>Press P + E to exit User Program Mode            |
| Entry Delay Time 2 is internally<br>nultiplied by 10. For example,<br>enter 12 to get a time of 120<br>econds.                                                              | Entry Delay<br>Time 1123Entry Delay<br>Time 2456                        |
| EXIT DELAY TIME (01-99 sec)<br>Exit Delay Time sets the time<br>Illowed to exit the premises after<br>Irming. All zones, except 24hr<br>Iones, are inactive during the Exit | Exit Delay<br>Time 7 8 9 Other<br>P 0 E CONFIG                          |
| Delay Time.                                                                                                    | To program.                                                             |
|                                                                                                    | Touch Entry Delay + 01-99 + E                                           |
|                                                                                                    | Touch $\begin{bmatrix} Entry Delay \\ Time 2 \end{bmatrix}$ + 01-99 + E |
|                                                                                                    | Touch $\underbrace{Ext Datay}_{Time}$ + $\underbrace{01-99}_{Time}$ + E |
|                                                                                                    | EXAMPLE: To set Entry Delay Time 1.                                     |
|                                                                                                    | Touch                                                                   |
| The option number<br>and the current delay time is<br>displayed                                                                                                    | User Program Mode<br>P26E: Entry Delay Time 1<br>20                     |
|                                                                                                    | Enter the new delay (01-99) + E                                         |
| The new delay time is displayed.                                                                                                    | User Program Mode<br>P26E: Entry Delay Time 1<br>40                     |
|                                                                                                    |                                                                         |

### Programming SMS Telephone Numbers

D8XCEL & D16XCEL have 5 userprogrammable phone numbers for reporting of alarm events by SMS messaging.

Phone Numbers 1, 2 and 3 will receive SMS alarm reports (not open/close reports).

Phone Number 4 will only receive open/close reports for Area 1\*

Phone Number 5 will only receive open/close reports for Area 2\*

Phone Numbers 6 to 10 are used for the panel to recognise "Known" phone numbers and reply appropriately to operation and programming commands. These numbers do not receive any SMS alarm reports.

Note 1. Phone numbers 6 to 10 are not essential if the phone sending SMS commands is programmed in one of Phone Numbers 1 to 5.

Note 2. The panel will respond to a valid command from any mobile phone number, not just the numbers programmed. However "Unknown" phone numbers will not get replies to invalid messages.

\* If open/close reporting has been enabled by your installer.

The option number and the programmed phone number are displayed. In User Program Mode.

Touch SMS 1-5 or SMS 6-10 to edit one of the telephone numbers.

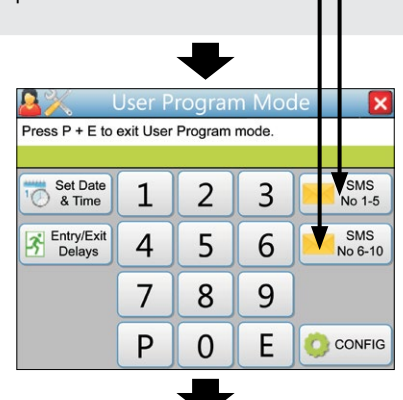

Choose a telephone number to program

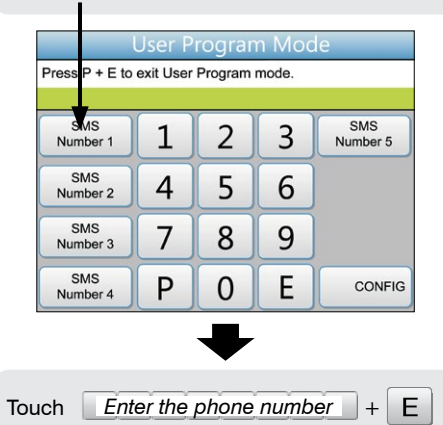

User Program Mode P180E SMS Phone Number 1 0418 123 123 2 Pause 1 3 \* 4 5 6 Other 7 8 9 # Options Delete Ρ 0 F CONFIG

### Programming by SMS

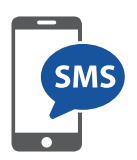

This section covers programming by direct SMS messaging from a mobile phone.

#### PROGRAMMING BY SMS FROM A SMARTPHONE

SMS commands can be used to program keypad codes, entry/exit delay timers and phone numbers for receiving SMS self-monitoring messages.

Examples using the factory default master code: 123

| EXAMPLE 1                                                                                    |                   |  |  |
|----------------------------------------------------------------------------------------------|-------------------|--|--|
| Program the Entry Delay time to be 15 seconds                                                |                   |  |  |
| SMS SENT TO THE PANEL                                                                        | SMS REPLY         |  |  |
| P123E P26E 15E                                                                               | M123E ACK         |  |  |
| Entry Delay can be programmed in User Program<br>Mode so the installer code is not required. | 15E ACK<br>ME ACK |  |  |

This string of commands breaks down into easy to understand parts, where...

| P123E                                                                | P26E                                 | 15E                                      |
|----------------------------------------------------------------------|--------------------------------------|------------------------------------------|
| Enters user program<br>mode. 123 in this case<br>is the Master code. | The option number for<br>Entry Delay | Programs Entry Delay to<br>be 15 seconds |

#### EXAMPLE 2

Program User Code 2 to be 5678.

| SMS SENT TO THE PANEL                                                                          | SMS REPLY                     |
|------------------------------------------------------------------------------------------------|-------------------------------|
| P123E P202E 5678E 5678E                                                                        | M123E ACK                     |
| User Codes can be programmed in User<br>Program Mode so the installer code is not<br>required. | 5678E ACK<br>5678E ACK ME ACK |

### Programming by SMS

#### CHANGING TEXT OUTPUT

D8XCEL and D16XCEL have an extensive library of text descriptions used in SMS messaging, and also give the user the ability to customise the text output to suit individual needs.

For example, the default text sent for a zone alarm is:

NESS security report from LOCATION ALARM ZONE 3 AREA 1 Tue 7 Aug 2018 4:07:22pm 1/1

XCEL allows most words in this message to be modified.

Let's say you want to customise the panel's name and rename zone 3.

The panel name is set by the text output named LOCATION and the zone name by the text ZONE 3. (See the table, page 35).

To rename LOCATION and ZONE 3:

| SMS SENT TO THE PANEL               | SMS REPLY                                                             |
|-------------------------------------|-----------------------------------------------------------------------|
| T123E,LCN, MYHOME, Z3, Z3<br>RUMPUS | text report changes made<br>LOCATION,MYHOME, ZONE 3, Z3 RUMPUS<br>1/1 |
|                                     |                                                                       |

SMS alarm reports will then appear as:

NESS SECURITY REPORT from MYHOME ALARM Z3 RUMPUS AREA 1 Tue 7 Aug 2018 4:07:22pm 1/1

Using the same method every word and phrase in the SMS message can be renamed. Refer to the text table on page 35

Refer to the Installation Manual for further detail.

Note: Text Names can only be programmed by SMS messaging as described on this page. This includes Zone Names, User Names and Installer Details for display on the Navigator keypad and for reporting by SMS messaging.

#### TEXT OUTPUT TABLE

Library of available SMS text names. Each can be renamed using the instructions on page 34

| Default NAME (Shortcut NAME)* | Navigator Installer<br>Information Screen | Your data |
|-------------------------------|-------------------------------------------|-----------|
| INSTALLER NAME 1 (IN1)        | Name                                      |           |
| INSTALLER COMPANY 1 (IC1)     | Company                                   |           |
| INSTALLER ADDRESS 1 (IA1)     | Address Line 1                            |           |
| INSTALLER ADDRESS 3 (IA3)     | Address Line 2                            |           |
| INSTALLER TEL NO 1 (IT1)      | Phone                                     |           |
| INSTALLER MOBILE 1 (IM1)      | Mobile                                    |           |
| INSTALLER EMAIL 1 (IE1)       | Email                                     |           |

| Default NAME<br>(Shortcut NAME)*  | RENAME |
|-----------------------------------|--------|
| LOCATION (LCN)                    |        |
| USER 1 (U1)                       |        |
| USER 2 (U2)                       |        |
| USER 3 (U3)                       |        |
| USER 4 (U4)                       |        |
| USER 5 (U5)                       |        |
| USER 6 (U6)                       |        |
| USER 7 (U7)                       |        |
| USER 8 (U8)                       |        |
| USER 9 (U9)                       |        |
| USER 10 (U11)                     |        |
| USER 11 (U11)                     |        |
| USER 12 (U12)                     |        |
| USER 13 (U13)                     |        |
| USER 14 (U14)                     |        |
| USER 15 (U15)                     |        |
| USER 16 (U16)                     |        |
| USER 17 (U17)                     |        |
| USER 18 (U18)<br>to User 56 (U56) |        |

| Default NAME<br>(Shortcut NAME)*  | RENAME |
|-----------------------------------|--------|
| ZONE 1 (Z1)                       |        |
| ZONE 2 (Z2)                       |        |
| ZONE 3 (Z3)                       |        |
| ZONE 4 (Z4)                       |        |
| ZONE 5 (Z5)                       |        |
| ZONE 6 (Z6)                       |        |
| ZONE 7 (Z7)                       |        |
| ZONE 8 (Z8)                       |        |
| ZONE 9 (Z9)                       |        |
| ZONE 10 (Z10)<br>to Zone 16 (Z16) |        |
| AUX1 (X1)                         |        |
| AUX2 (X2)                         |        |
| AUX3 (X3)                         |        |
| AUX4 (X4)                         |        |
| DOOR 1 (D1)                       |        |
| DOOR 2 (D2)                       |        |
| DOOR 3 (D3)                       |        |

\*Shortcut names are provided for simplified programming by SMS. (Omit the brackets). See page 34 Changing Text Output

### **Central Station Monitoring**

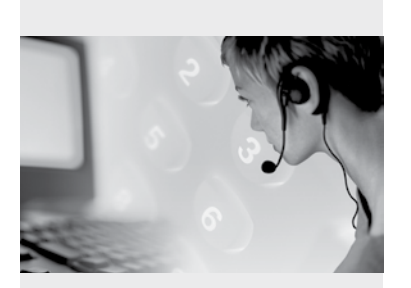

Ness XCEL 4G control panels have an on-board cellular communicator which can send detailed alarm messages to a Central Monitoring Station via IP protocols.

The digital messages can include information about the zone or zones which caused the alarm, tamper alarms, low battery or mains failure reports, and it can also (by user number) identify the users who arm and disarm the system.

Central station monitoring is highly recommended and is the most effective method of monitoring your alarm system.

For further information about 24 hour monitoring, contact your installer or Ness Corporation.

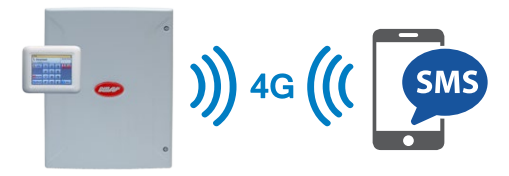

An active SIM card is required for SMS operations.

SMS 'Self-monitoring' reports can be programmed to be sent by the panel to up to 10 mobile phones.

Monitoring messages can include Arm/disarm reports by Area and User, Zone alarms and Restorals, System Alarms such as AC Fail and Low Battery, Panic alarms.

#### SMS REPORTING MESSAGE FORMAT

Example 1 - Alarm from Zone 3

NESS security report from MYPANEL ALARM Z3 RUMPUS AREA 1 Tue 7 Aug 2018 4:07:22pm 1/1

#### SMS MESSAGE EXPLAINER

NESS security report Identifies the message as a Ness alarm panel report.

MYPANEL identifies the premises. This ID can be programmed by SMS using the LOCATION command, see the Installer Manual for details.

ALARM Tells us there has been an alarm

Z3 RUMPUS What caused the alarm. In this case Zone 3 which has been renamed RUMPUS. The zone name can be programmed by SMS, otherwise the panel just reports the zone number, see the Installer Manual for details.

AREA 1 Identifies the zone as belonging to Area 1

Tue 7 Aug 2018 4:07:22pm Time and date of the event

1/1. Means message 1 of 1. Long SMS messages are split into multiple messages of 160 characters each

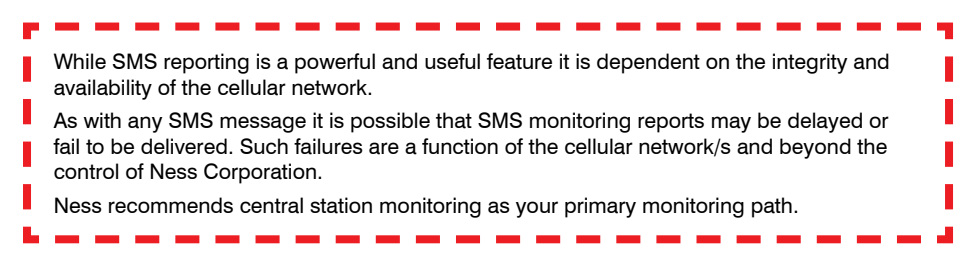

# Troubleshooting

| SYMPTOM                                                                                                    | POSSIBLE CAUSE                                                                                                    | REMEDY                                                                                                    |  |  |  |  |  |
|----------------------------------------------------------------------------------------------------|----------------------------------------------------------------------------------------------------|----------------------------------------------------------------------------------------------------|--|--|--|--|--|
| When arming, a zone icon is<br>on or the keypad gives a long<br>beep.                                         | One or more detection devices (a PIR or reed switch) may be <i>unsealed.</i>                                                                                           | Find the cause of movement or close the door or window.                                                                                        |  |  |  |  |  |
| <ul> <li>10 beeps from keypad.</li> <li>MAINS icon is flashing.</li> <li>BATTERY icon is flashing.</li> </ul> | The mains power may be off,or<br>the panel's backup battery may be<br>low,or a Radio Device battery<br>may be low.                                                     | Make sure the plug pack is plugged<br>in and the power point is turned on.<br>The backup battery may need replac-<br>ing, call your installer. |  |  |  |  |  |
| 1 long beep from the keypad.                                                                                  | Invalid keypad entry.                                                                                                    | Press the E button and try again.                                                                                                    |  |  |  |  |  |
| 2 second siren at the end of Exit Delay time.                                                                 | A zone was <i>unsealed</i> at the end of exit delay time.                                                                                                    | Disarm the panel and check all zones.                                                                                                    |  |  |  |  |  |
| The strobe icon is flashing.                                                                                  | There has been an alarm within the last 72 hours.                                                                                                    | Reset the alarm by disarming the<br>panel and check the Alarm Memory                                                                           |  |  |  |  |  |
| Siren sounds while the panel is disarmed.                                                                     | A 24 hour zone has been alarmed.<br>(Siren Tamper, Box Tamper, Panic<br>Button).                                                                                       | Reset the alarm by disarming the panel and call your installer.                                                                                |  |  |  |  |  |
| EXCLUDE is flashing.                                                                                          | A zone/s has been Excluded.                                                                                                    | This is to indicate that one or more zones have been Excluded.                                                                                 |  |  |  |  |  |
| Cannot arm and EXCLUDE is displayed.                                                                          | You are in Exclude mode.                                                                                                    | Press E to exit Exclude mode.                                                                                                    |  |  |  |  |  |
| TAMPER ALARM is flashing                                                                                      | The 24 hour Tamper input has<br>alarmed. (Siren tamper or box<br>tamper).                                                                                              | Call your installer.                                                                                                    |  |  |  |  |  |
| MEMORY is flashing.                                                                                           | There are alarms in memory.                                                                                                    | To clear the ALARM MEMORY icon,<br>view the Alarm memory otherwise<br>the icon will clear next time you arm<br>the panel.                      |  |  |  |  |  |
| Cannot enter Program Mode.                                                                                    | The panel is armed.                                                                                                    | Disarm the panel before attempting to enter Program Mode                                                                                       |  |  |  |  |  |
|                                                                                                    | Or you may be attempting to enter<br>program mode using one of the<br>user codes.                                                                                      | Try again using the Master Code.                                                                                                    |  |  |  |  |  |
| When I arm by radio key,<br>the keypad does not show<br>ARMED immediately.                                    | The panel is waiting 5 seconds for<br>a second press of the ON button to<br>enter Home mode.                                                                           | This is normal operation when arm-<br>ing of Home mode by radio key is<br>enabled.                                                             |  |  |  |  |  |
| The keypad is making a continuous slow beep.                                                                  | This is the AutoTime warning beep<br>which can be programmed to start<br>from 1 to 99 minutes before an<br>AutoTime event is due to begin.                             | The beeps will continue during the<br>AutoTime warning period changing to<br>faster beep in the final minute prior to<br>the AutoTime event.   |  |  |  |  |  |
| The panel re-arms itself a short time after disarming.                                                        | Auto Re-Arm is enabled.                                                                                                    | Enter the premises after disarming.<br>Auto Re-Arm is designed to re-arm<br>the panel if you don't enter the prem-<br>ises after disarming.    |  |  |  |  |  |
| The clock display shows the wrong time                                                                        | The panel does not have a valid<br>SIM card installedor the SIM<br>card has expiredor if using the<br>panel without SIM, the clock needs<br>to be manually programmed. | Contact your installer and fit a valid<br>SIM card.<br>Check the status of your SIM card<br>with your telco.<br>Program the clock, see page 28 |  |  |  |  |  |
| The System Alarm area is flashing CELLULAR FAIL                                                               | The 4G antenna may not be fitted<br>or a source of interference has<br>been introduced in the premises                                                                 | Check that the 4G antenna is con-<br>nected and mounted in the best<br>position for optimal signal.                                            |  |  |  |  |  |
| or NO SIM                                                                                                    | a valid SIM card is not fitted.                                                                                                    | Fit a valid SIM card.                                                                                                    |  |  |  |  |  |

#### INSTALLATION RECORD

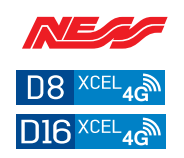

TIMERS

1

DATE PURCHASED: DATE INSTALLED:

INSTALLATION COMPANY:

TELEPHONE:

MONITORING COMPANY:

SIM CARD PROVIDER:

SIM CARD PH NUMBER:

#### ZONE ASSIGNMENT

| User programming options                                                                   |     | Installer programming options |                              |                             |                 |                         |            | 5         |          |           |           |           |                 |                 |                 |                |                    |     |     |
|--------------------------------------------------------------------------------------------|-----|-------------------------------|------------------------------|-----------------------------|-----------------|-------------------------|------------|-----------|----------|-----------|-----------|-----------|-----------------|-----------------|-----------------|----------------|--------------------|-----|-----|
| P26E ENTRY DELAY TIME 1 P27E ENTRY DELAY TIME 2 P28E EXIT DELAY TIME P29E SIREN RESET TIME |     |                               | Seco<br>Seco<br>Seco<br>Minu | onds<br>onds<br>onds<br>tes | E ENTRY DELAY 1 | IE ENTRY DELAY 2        | E HANDOVER | E INSTANT | E AREA 1 | ie Area 2 | E MONITOR | E 24 HOUR | LE RESET OUTPUT | E STROBE OUTPUT | E SONALERT OUTP | E SIREN OUTPUT | E Report (dialler) |     |     |
| zoi                                                                                        | NES | DEVICE TYPE                   | PIR, Reed<br>switch, etc     | DESCRIP                     | TION            | Entrance, bedroom1, etc | P41        | P43       | P42      | P40       | P45       | P46       | P51             | P52             | P54             | P55            | P56                | P57 | P74 |
|                                                                                            | 1   |                               |                              |                             |                 |                         |            |           |          |           |           |           |                 |                 |                 |                |                    |     |     |
|                                                                                            | 2   |                               |                              |                             |                 |                         |            |           |          |           |           |           |                 |                 |                 |                |                    |     |     |
| 6                                                                                          | 3   |                               |                              |                             |                 |                         |            |           |          |           |           |           |                 |                 |                 |                |                    |     |     |
| Ē                                                                                          | 4   |                               |                              |                             |                 |                         |            |           |          |           |           |           |                 |                 |                 |                |                    |     |     |
| 8                                                                                          | 5   |                               |                              |                             |                 |                         |            |           |          |           |           |           |                 |                 |                 |                |                    |     |     |
|                                                                                            | 6   |                               |                              |                             |                 |                         |            |           |          |           |           |           |                 |                 |                 |                |                    |     |     |
|                                                                                            | 7   |                               |                              |                             |                 |                         |            |           |          |           |           |           |                 |                 |                 |                |                    |     |     |
|                                                                                            | 8   |                               |                              |                             |                 |                         |            |           |          |           |           |           |                 |                 |                 |                |                    |     |     |
|                                                                                            | 9   |                               |                              |                             |                 |                         |            |           |          |           |           |           |                 |                 |                 |                |                    |     |     |
|                                                                                            | 10  |                               |                              |                             |                 |                         |            |           |          |           |           |           |                 |                 |                 |                |                    |     |     |
|                                                                                            | 11  |                               |                              |                             |                 |                         |            |           |          |           |           |           |                 |                 |                 |                |                    |     |     |
| 19                                                                                         | 12  |                               |                              |                             |                 |                         |            |           |          |           |           |           |                 |                 |                 |                |                    |     |     |
|                                                                                            | 13  |                               |                              |                             |                 |                         |            |           |          |           |           |           |                 |                 |                 |                |                    |     |     |
|                                                                                            | 14  |                               |                              |                             |                 |                         |            |           |          |           |           |           |                 |                 |                 |                |                    |     |     |
|                                                                                            | 15  |                               |                              |                             |                 |                         |            |           |          |           |           |           |                 |                 |                 |                |                    |     |     |
|                                                                                            | 16  |                               |                              |                             |                 |                         |            |           |          |           |           |           |                 |                 |                 |                |                    |     |     |

| USER<br>CODE                 | OPTION No | Extra Options Assigned<br>E.g. Radio Code,<br>Arm Only, etc. |
|------------------------------|-----------|--------------------------------------------------------------|
| 12 <sup>Master</sup><br>Code | P201E     |                                                              |
| 22                           | P202E     |                                                              |
| 32                           | P203E     |                                                              |
| 42                           | P204E     |                                                              |
| 52                           | P205E     |                                                              |
| 62                           | P206E     |                                                              |
| 72                           | P207E     |                                                              |
| 82                           | P208E     |                                                              |
| 92                           | P209E     |                                                              |
| 10                           | P210E     |                                                              |
| 11                           | P211E     |                                                              |
| 12                           | P212E     |                                                              |
| 13                           | P213E     |                                                              |
| 14                           | P214E     |                                                              |
| 15                           | P215E     |                                                              |
| 16                           | P216E     |                                                              |
| 17                           | P217E     |                                                              |
| 18                           | P218E     |                                                              |
| 19                           | P219E     |                                                              |

| USER<br>CODE | OPTION No | Extra Options Assigned<br>E.g. Radio Code,<br>Arm Only, etc. |
|--------------|-----------|--------------------------------------------------------------|
| 03           | P220E     |                                                              |
| 14           | P221E     |                                                              |
| 24           | P222E     |                                                              |
| 34           | P223E     |                                                              |
| 44           | P224E     |                                                              |
| 54           | P225E     |                                                              |
| 64           | P226E     |                                                              |
| 74           | P227E     |                                                              |
| 84           | P228E     |                                                              |
| 29           | P229E     |                                                              |
| 30           | P230E     |                                                              |
| 31           | P231E     |                                                              |
| 32           | P232E     |                                                              |
| 33           | P233E     |                                                              |
| 34           | P234E     |                                                              |
| 35           | P235E     |                                                              |
| 36           | P236E     |                                                              |
| 37           | P237E     |                                                              |
| 38           | P238E     |                                                              |

| USER<br>CODE | OPTION No | Extra Options Assigned<br>E.g. Radio Code,<br>Arm Only, etc. |
|--------------|-----------|--------------------------------------------------------------|
| 9            | P239E     |                                                              |
| 0            | P240E     |                                                              |
| 1            | P241E     |                                                              |
| 2            | P242E     |                                                              |
| 3            | P243E     |                                                              |
| 4            | P244E     |                                                              |
| 5            | P245E     |                                                              |
| 6            | P246E     |                                                              |
| 7            | P247E     |                                                              |
| 48           | P248E     |                                                              |
| 49           | P249E     |                                                              |
| 50           | P250E     |                                                              |
| 51           | P251E     |                                                              |
| 52           | P252E     |                                                              |
| 53           | P253E     |                                                              |
| 54           | P254E     |                                                              |
| 55           | P255E     |                                                              |
| 56           | P256E     |                                                              |

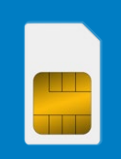

NESS SIM Registration & Activation

THIS CELLULAR PRODUCT IS NOT LOCKED AND CAN BE USED WITH ANY ACTIVE SIM.<sup>1</sup>

A Ness SIM card is supplied for your convenience. You can choose to activate the Ness SIM or BYO SIM on a network of your choice.

Please activate the Ness SIM to enjoy the advantages of remote access and monitoring via the cellular network.<sup>2</sup>

Ness SIM benefits:

- A Ness SIM card is supplied
- · Easy online activation & simple billing
- Competitive Retail & Trade SIM plans
- · No lock-in contracts opt out anytime

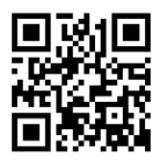

To activate the SIM

#### activate.ness.com.au

- 1. Standard sized SIM required.
- Monthly network access charges apply once activated. Access charges do not include central station monitoring which is a separate service.

SIM enquiries: simactivation@ness.com.au